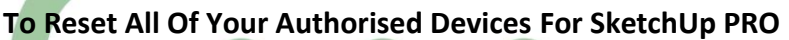

Of "om uit te loggen op alle toestellen waar je SketchUp PRO met uw account opgestart hebt" bij de "foutmelding dat Sketchup PRO op teveel pc's is geïnstalleerd" : Inloggen bij <u>http://web.connect.trimble.com</u> met uw Trimble ID: en het door uzelf ingestelde wachtwoord :

|                                                | Strimble.                           |                             |
|------------------------------------------------|-------------------------------------|-----------------------------|
|                                                | Aanmelden bij Trimble<br>Account    |                             |
|                                                | < Change Email                      |                             |
|                                                | E-mail                              |                             |
|                                                | jos.vandamme@c3a.be                 |                             |
|                                                | Wachtwoord                          |                             |
|                                                |                                     |                             |
|                                                | Wachtwoord vergeten?                | >                           |
|                                                | Inloggen                            |                             |
| Kies uw juiste Account (bijv.: Purchased via C | 3A , maar niet een gratis/free acco | ount als je die zou hebben) |
| Trimble Connect                                | X D Trimble   Account Management X  | +                           |

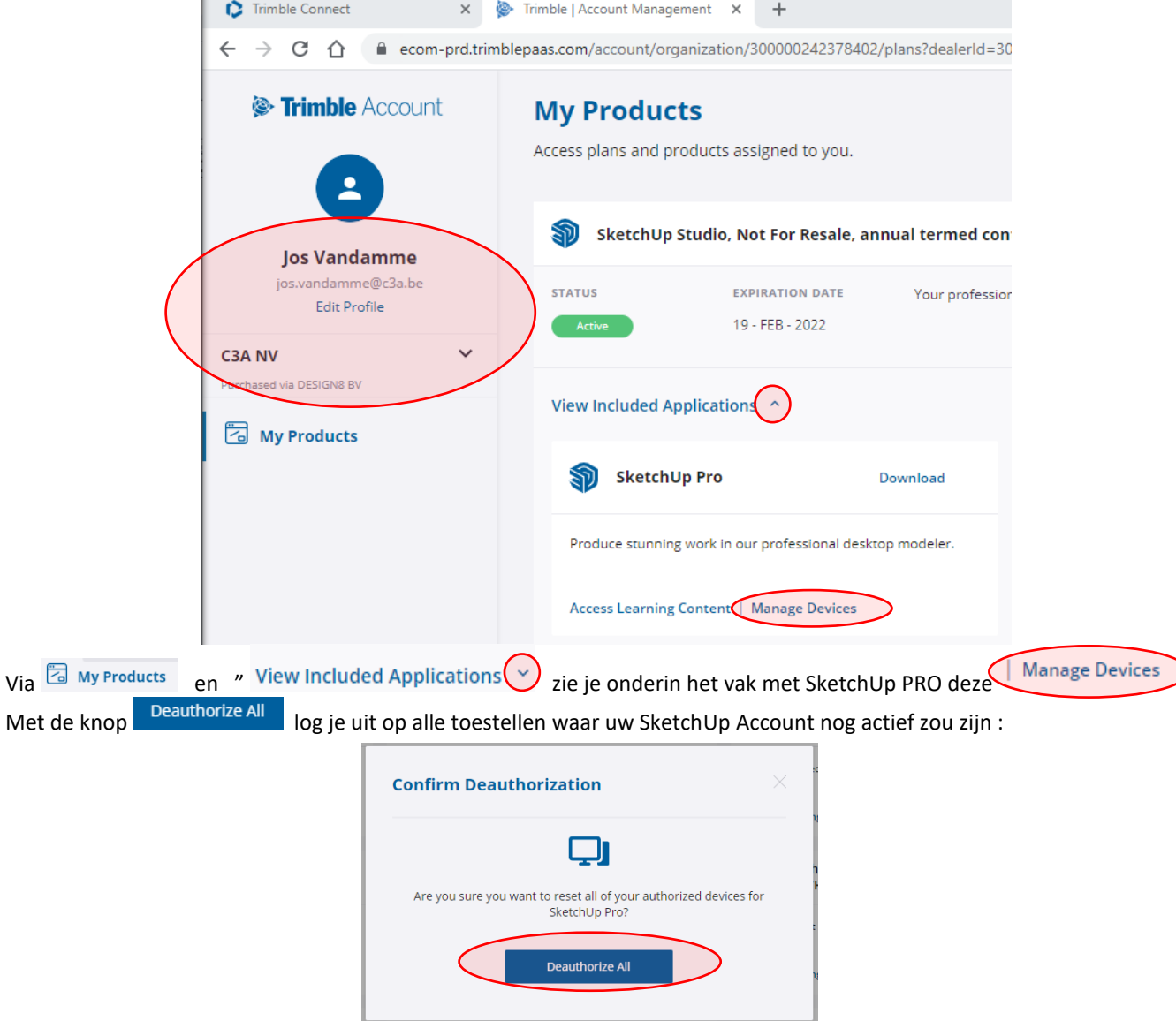

En daarna kan je weer inloggen via het "Welcome to SketchUp PRO" inlogscherm met uw persoonlijke account. Zie ook <u>deze video van Jack</u>